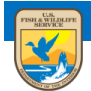

U.S. Fish and Wildlife Service ServCat Help Document

# **Reference Collections**

This module provides an overview of process to create and manage Reference Collections.

### Background

Saved Searches update automatically as new References are added that meet the saved search criteria. There are however two cases where Saved Searches may not be sufficient:

- 1. The existing search criteria is incapable of selecting the specific set of References
- 2. More selection control is desired

For either of these cases, Reference Collections provide a solution since they can return any Reference, are static and only user updated.

#### **General Rules about Collections**

There is no limit to the number of:

- 1. Collections the user can create or own
- 2. The number of References within each Collection
- 3. Collections a Reference can be within

### **Creating a Collection**

Following a Quick, Advanced, or Reference Code search, select one or more References on the left side of the results grid. Once defined, there are two ways to edit a Collection. First, either add to an existing Collection or create a new Collection and add the selected References to it.

| 3  | Add selected | l to a Col | llection 🛛 🛛 De-sele | 9 References selected                                                                            | ×            |
|----|--------------|------------|----------------------|--------------------------------------------------------------------------------------------------|--------------|
|    | File Count   | Code       | Туре                 | Add selected Reference(s) to an existing Collection                                              |              |
| 6  | 1            | 1768       | Unpublished Re       |                                                                                                  | nent to      |
|    | 1            | 1767       | Unpublished Re       | Collection Begin typing a name                                                                   | nent to      |
| V  | 1            | 1766       | Unpublished Re       | -                                                                                                | 0            |
| 7  | 1            | 1765       | Unpublished Re       | Create a new Collection and add selected References to it                                        |              |
|    | 1            | 1764       | Unpublished Re       | Cancel                                                                                           |              |
|    | 1            | 1763       | Unpublished Re       | Calcer                                                                                           | ations       |
| V  | 1            | 1762       | Unpublished Re       | Halloran AF, 1960, 1960 Aransas Refuge biological records, A 1960 Aransas Refuge biological reco | ords         |
|    | 2            | 20833      | Plan                 | Wood D and Galvan A. 2013. Muscatatuck National Wildlife Re Muscatatuck National Wildlife Refu   | e Inventor   |
|    | 1            | 28079      | Unpublished Re       | Redfearn DE and Bryant CR. 1959. Burford Lake Wildlife Mana Burford Lake Wildlife Management /   | krea Narrat  |
| 回  | 1            | 44986      | Unpublished Re       | McPeak K. 2015. Chronic Wasting Disease (CWD) surveillance Chronic Wasting Disease (CWD) sur     | veillance ar |
| 0  | 1            | 45265      | Unpublished Re       | U.S. Department of Energy and Others. 2006. Corrective Actio Corrective Action Decision / Record | of Decision  |
|    | 1            | 43298      | Unpublished Re       | Knode SA and Others, 2003. Crescent Lake/North Platte Natio Crescent Lake/North Platte National  | Wildlife Re  |
|    | 1            | 28919      | Unpublished Re       | Rodgers RS. 1962. Crescent Lake National Wildlife Refuge Nar Crescent Lake National Wildlife Ref | uge Narrati  |
| 0  | 1            | 28904      | Unpublished Re       | Rodgers RS. 1961. Crescent Lake National Wildlife Refuge Nar Crescent Lake National Wildlife Ref | uge Narrati  |
| 14 | Page         | 1          | of 72 🕨 🕅 🎘          | Records per Page 25 ×                                                                            |              |

Alternatively add a Reference to a Collection directly from the Reference profile using the 'Action' dropdown menu.

| ome 🚽 Search | ▼ Reports Create ▼ My Content ▼ OPOC ▼ Administrator ▼ He                                                                                                    | lp Contact Us                      |  |  |  |  |  |  |
|--------------|----------------------------------------------------------------------------------------------------|------------------------------------|--|--|--|--|--|--|
| Unpublis     | Inpublished Report - (Code: 1762)                                                                                                    |                                    |  |  |  |  |  |  |
| Title        | 1960 Aransas Refuge biological records                                                                                                    | Actions    Add to Collection       |  |  |  |  |  |  |
| Description  | This document contains counts and compilations from 1960 for Aransas National Wildlife Refuge. Animals discussed include deer, whooping waterfowl, bald eagles, feral hogs, turkeys, and javelinas. The deer trend count indicates a population of almost 6,000 deer. Management su including deer hunting in the future, are made. Compilations of whooping crane migration dates, a twenty year bald eagle record, predator or and feral hog removals are included. The present fucky on the provident fucky on the provident fucky on the pro | Clone<br>9 Edit<br>o A twenty year |  |  |  |  |  |  |

## **Editing Collections**

Under the "My Content" dashboard, Collections can be managed and edited.

| My Collections (11) |                                  |                    |                                                                                                |          |  |  |  |
|---------------------|----------------------------------|--------------------|------------------------------------------------------------------------------------------------|----------|--|--|--|
| 2                   | Manage Ownership 🛛 De-select All |                    |                                                                                                |          |  |  |  |
|                     |                                  | Title              | Description                                                                                    | # Owners |  |  |  |
|                     | (B)                              | aransas_narratives | aransas_narratives                                                                             | 1        |  |  |  |
|                     |                                  | Legacy Holdings    | Legacy Holdings                                                                                | 2        |  |  |  |
|                     | (Z)X                             | MBM                | Reports and articles from Migratory Bird Management Program, Region 7, from "Sacred Files" mai | 4        |  |  |  |
|                     |                                  | R2                 | R2                                                                                             | 1        |  |  |  |
|                     | (B)X)                            | R3                 | R3                                                                                             | 1        |  |  |  |
|                     |                                  | Sole Owner         | Sole Owner                                                                                     | 1        |  |  |  |

Editing options include:

- Title and Description
- Add/Remove Owners (The user may add FWS staff or Partners to co-manage the Collection. All owners are allowed to add/remove References, add/remove owners and change the title/description)
- Remove References from the Collection
- Specify the Reference Sort Order (sort and/or drag the references to the exact ordering, then select "set")
- Deleting the Collection

### **Sharing Collections**

For the purpose of viewing, Collections can be shared with others by sending the URL of the Collection Profile. For example: <u>https://ecos.fws.gov/ServCat/Collection/Profile/260</u>

Note that internal References are not shown if viewed by a public user.